## Google Meet のインストール方法

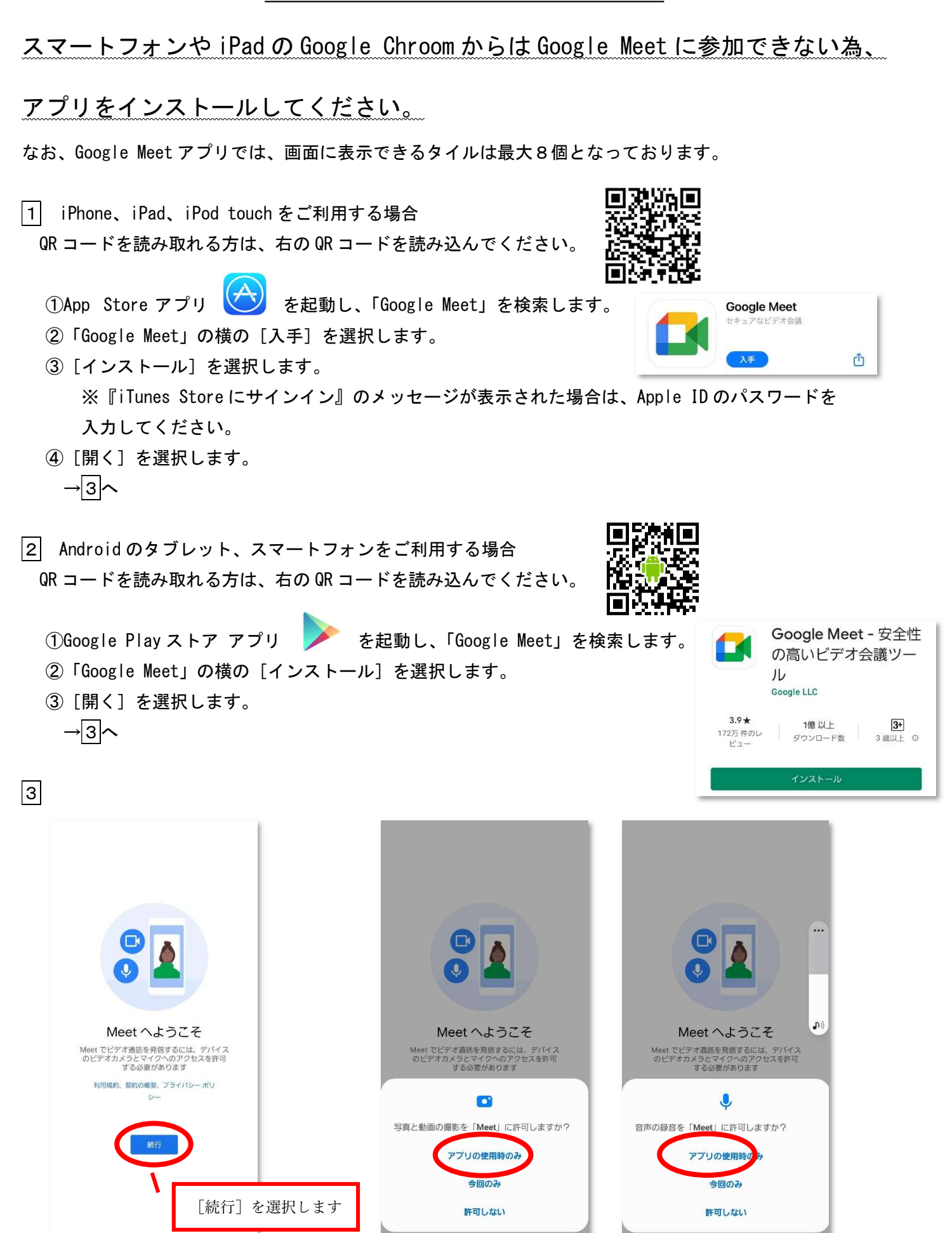

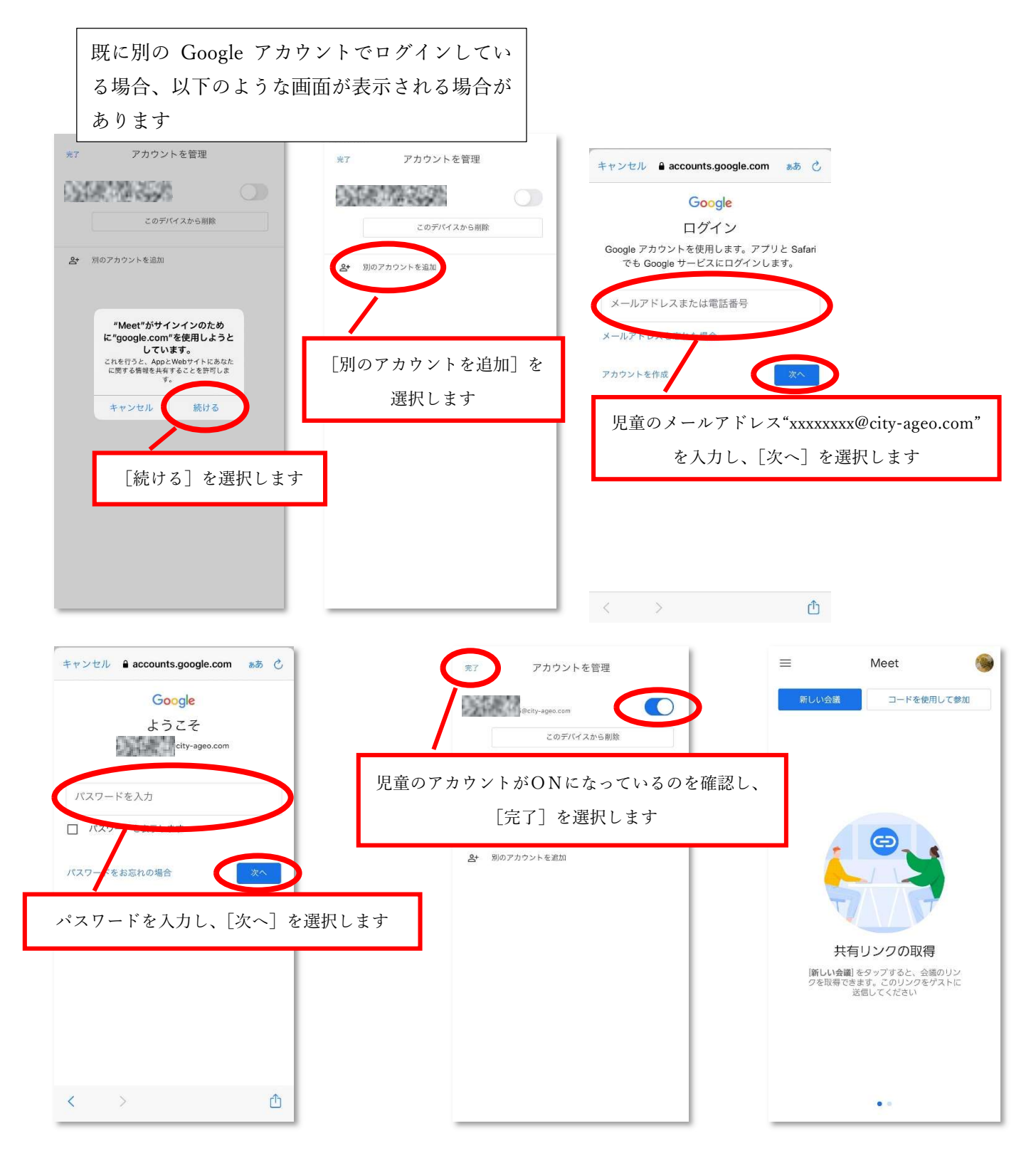